$(\mathbf{1})$ イデックスでんき5周年感謝キャンペー・ 最大1年間!/ 給油3円引き クーポン ご利用期限:2022年10月31日(月)まで IDEX .... ※QRクーポンのご利用は1日1回までです。 ※QRクーポン表示から15分間が経過すると、QRク ーポンはご利用できなくなります。 必ず使用する直前にQRクーポンを表示させるよう にしてください。 ※3円引き対象油種はハイオク・レギュラー・軽油 の3種類です。 ※給油クーポンは、給油を行うたびにMyページにログインし て表示させてください。 (クーポンコードは定期的に変更しております) ※フルサービスでご利用の場合は、給油の前にスタッフへお 申し付けください。 ※給油後の値引きには対応できません。 ※イデックスのガソリンスタンドのみでご利用可能です。 (ただし、一部店舗ではご利用できません。対象店舗は、 下記クーポンページの店舗選択画面にてご確認ください) ※値引きの対象は現金・クレジットカードのお支払いのみと なります。

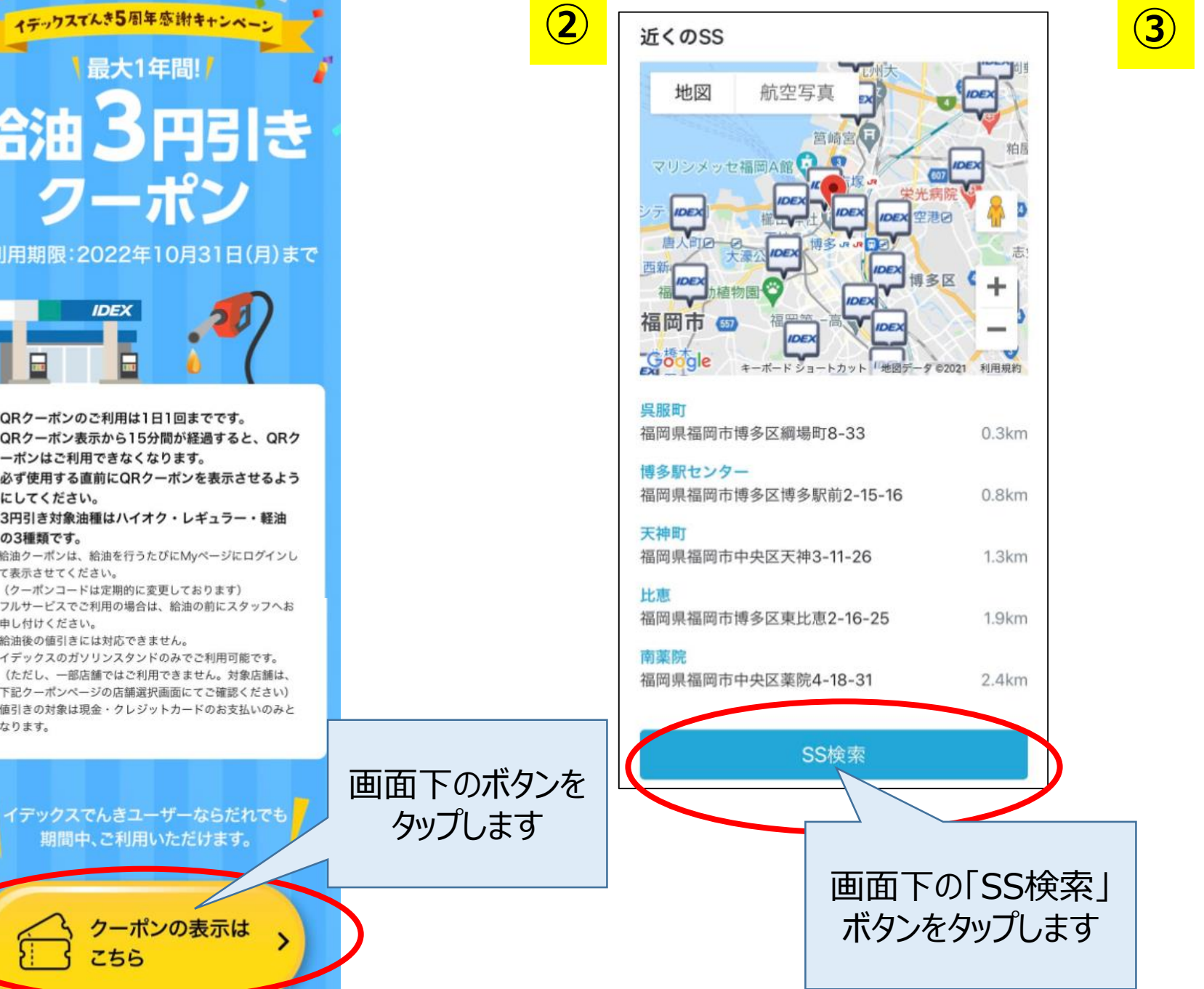

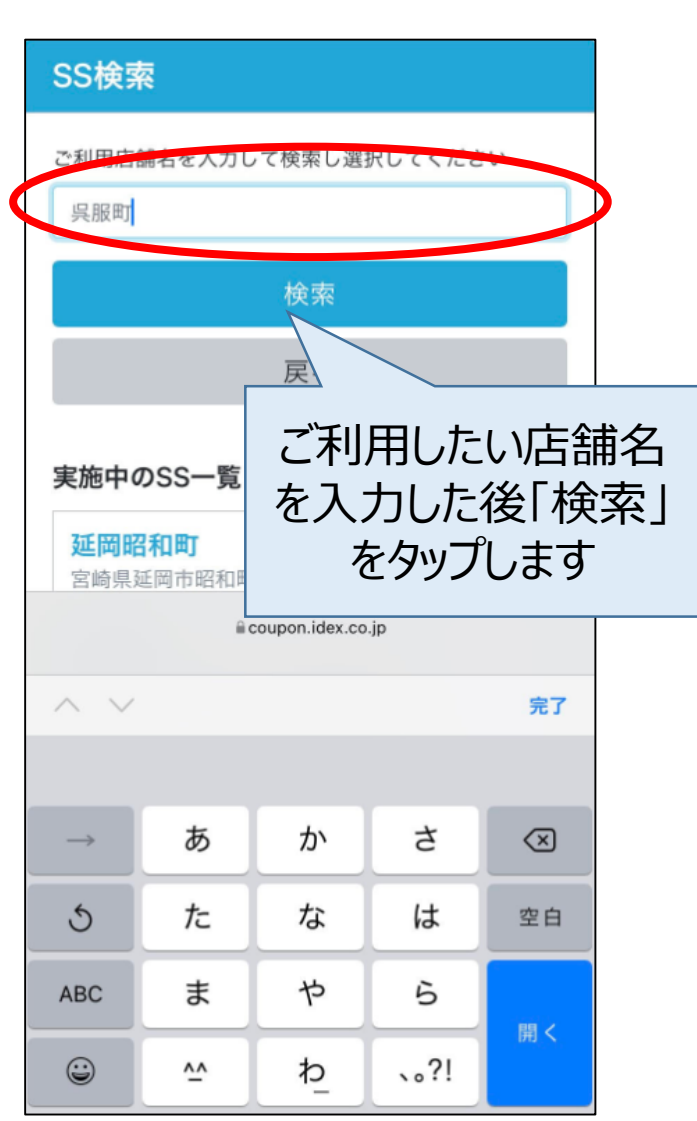

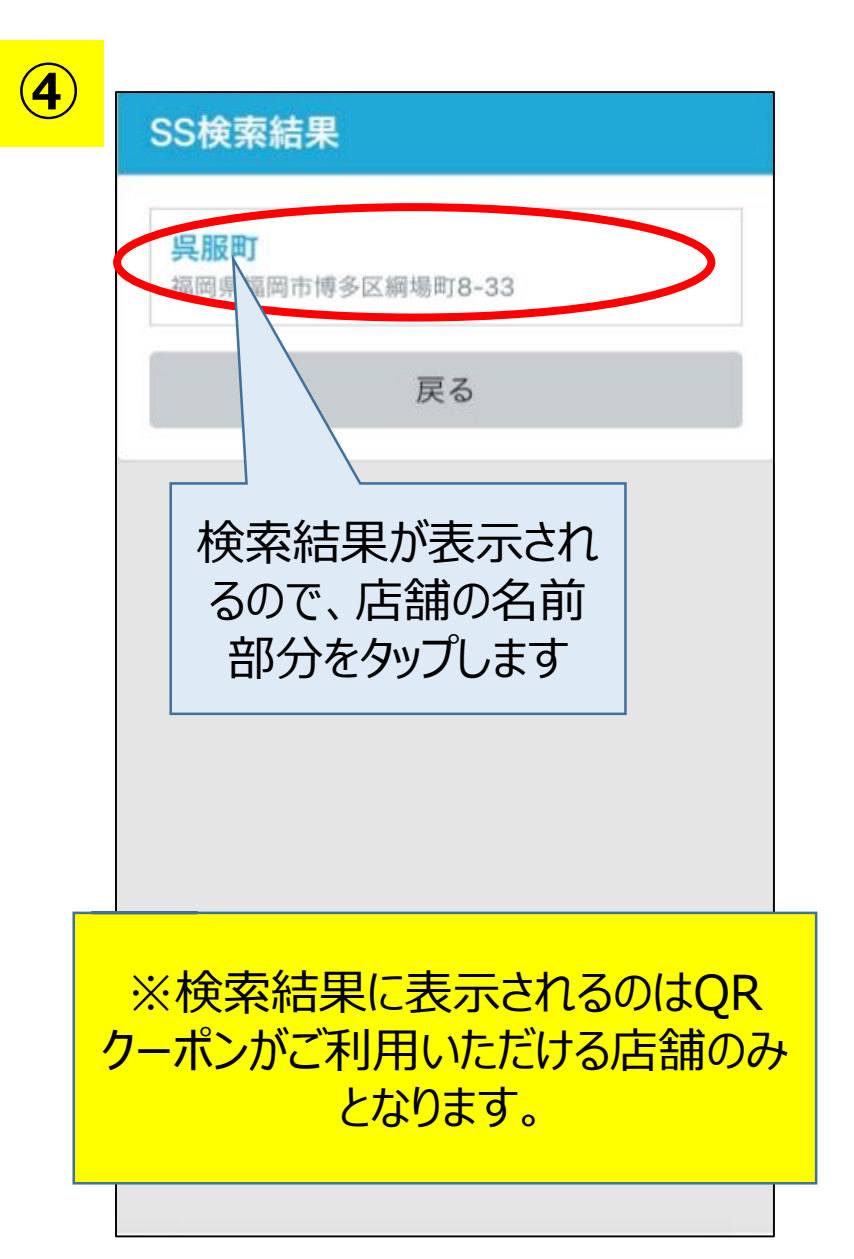

## 5 クーポンご利用上の注意 QRコード使用にあたっての注意事項 1. クーポンご利用は1日1回限りです。 2. クーポンご利用時に「クーポンを利用する」をタッ プしてください。 クーポンのご利用は1日一度限り有効です。 3. クーポンの利用有効期限は表示15分です。 クーポンを利用する 戻る 「クーポンを利用する」を タップするとQRクーポン が表示されます。 ※QRクーポンは表示後15分間の期 限がございます。「クーポンを利用す る」ボタンは給油前にタップするように してください。

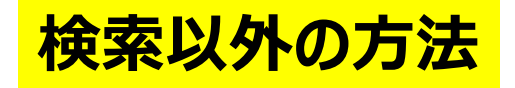

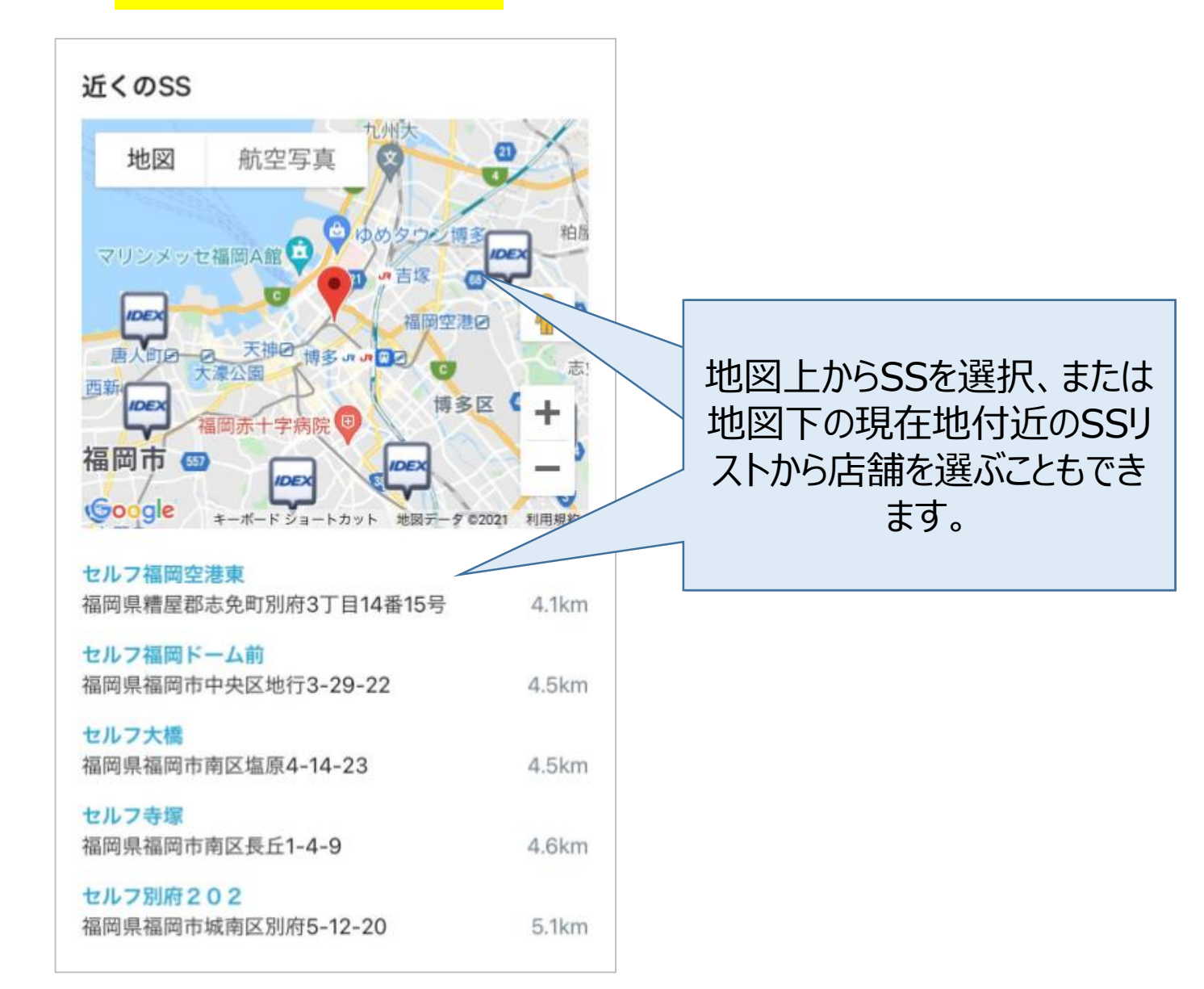